# WebFIS/Převodky

Z BBM Dokumentace iFIS

## Obsah

- 1 Postup schvalování převodek
- 2 Náhled ze strany externího schvalovacího systému
- 3 Náhled ze strany webové aplikace WebFIS .
- 4 Jak žádost o schválení schválit/zamítnout
- 5 Pokračování procesu schvalování u dalších osob v pořadí
- 6 Automatické vygenerování protokolu o schválení v externě schvalovacím systému
  7 WebFIS/Schvalování/Mé žádosti
- 8 Zobrazení historie údajů o schvalování

| • | Pozor                                               |  |
|---|-----------------------------------------------------|--|
| 1 | Dokumentace ke schvalování převodek ke stažení zde. |  |

#### Postup schvalování převodek

Přístup na schvalování je z aplikace WebFIS/Majetek  $\rightarrow$  Můj majetek.

| Image: Rozcestník     >       Image: State State Stat | ><br>> | 🟠 Majetek                                          |                                                    |
|----------------------------------------------------------------------------------------------------|--------|----------------------------------------------------|----------------------------------------------------|
| Můj majetek<br>Majetek střediska                                                                                                    |        | Můj majetek                                        | Majetek                                            |
| Nastavení majetku Schvalování                                                                                                    | >      | Majetek, za který přímo odpovídá přihlášená osoba. | Majetek středisek, za které odpovídá přih<br>rolí. |

**Obr.** Přístup z WebFIS/Majetek  $\rightarrow$  Můj majetek

Pro přemístění je nutné otevřít detail majetku. Po otevření detailu majetku kliknout na tlačítko Přemístit.

29.12.22 14:36

| =        |                                      |                              |                    |                           |
|----------|--------------------------------------|------------------------------|--------------------|---------------------------|
| 一<br>命 R | Detail dlouhodobého majetku   webFIS |                              |                    |                           |
| ☆ c      | Přemistit Schvalování                |                              |                    |                           |
| 1 (C)    | Inv. číslo                           | F900000689/122               |                    |                           |
| Md       | Datum poslední změny                 | 12.07.2022 09:26             |                    |                           |
| Ma       | Název                                | Židle jednací - stahovatelná |                    |                           |
| Na       | _                                    |                              |                    |                           |
| ✓ s      | Základní informace                   |                              |                    |                           |
|          | Doklad zařazení                      |                              |                    |                           |
|          | Datum zařazení                       | 01.06.2013                   |                    |                           |
|          | Faktura                              | dle rozpisu                  |                    |                           |
|          | Datum vyřazení                       |                              |                    |                           |
|          | Způsob pořízení                      | Úplatné nabytí               |                    |                           |
|          | Fyzický typ                          | Movitý                       |                    |                           |
|          | Nákl. středisko                      | 090031                       | Název NS           | Laboratoř environmentální |
|          | Kód umístění                         | 110101011                    | Název umístění     | laboratoř                 |
|          | Odpovědná osoba                      | Dm_bbm Admin (51582)         | Hmotná odpovědnost | N                         |
|          | Účetní informace                     |                              |                    |                           |
|          |                                      |                              |                    |                           |
|          | Částka DPH                           | 333,36                       | Neuplatněná DPH    | 48,71                     |
|          | Vstupní cena účetní                  | 1 638,66                     | Účetní oprávky     | 1 296,00                  |
|          | Zůstatková cena                      | 342,66                       | Zbývající hodnota  | 0,00                      |
|          | Účetní odpisový plán                 | Rovnoměrný na 12 let         |                    |                           |

**Obr.** Tlačítko "Přemístit" po otevření detailu majetku z WebFIS/Majetek  $\rightarrow$  Můj majetek

Vybrat typ převodu majetku do položky Typ převodu. Výběr se provádí pomocí roletky z otevíracího seznamu. Po výběru se automaticky načtou další položky.

| E (   |                                      |                            |                                                                                        |
|-------|--------------------------------------|----------------------------|----------------------------------------------------------------------------------------|
| ம் R  | Detail dlouhodobého majetku   webFIS |                            |                                                                                        |
| ☆ c   | Přemístit Schvalování                |                            |                                                                                        |
| 1 (C) | Inv. číslo                           | F900000689/122             |                                                                                        |
| Mů    | Datum poslední změny                 | 12.07.2022 09:26           |                                                                                        |
| Ma    | Název                                | Židle jednací - stahovatel | Přemístit   webFIS                                                                     |
| Na    |                                      | Zidie jeunaci - stanovater |                                                                                        |
|       |                                      |                            | Typ převodu                                                                            |
| 🗹 s   | Základní informace                   |                            | Změna nákladového střediska                                                            |
|       | Doklad zařazení                      |                            | * Nové nákladové středisko (původní nákladové středisko: 090031 Laboratoř environmentá |
|       | Datum zařazení                       | 01.06.2013                 | * Nová odpovědná osoba (původní odpovědná osoba: Dm_bbm Admin):                        |
|       | Faktura                              | dle rozpisu                |                                                                                        |
|       | Datum vyřazení                       |                            | Nové umístění (původní umístění: laboratoř):                                           |
|       | Způsob pořízení                      | Úplatné nabytí             |                                                                                        |
|       | Fyzický typ                          | Movitý                     | Poznámka:                                                                              |
|       | Nákl. středisko                      | 090031                     |                                                                                        |
|       | Kód umístění                         | 110101011                  |                                                                                        |
|       | Odpovědná osoba                      | Dm_bbm Admin (51582)       |                                                                                        |
|       | ▼ Účetní informace                   |                            |                                                                                        |
|       | Částka DPH                           | 333,36                     |                                                                                        |
|       | Vstupní cena účetní                  | 1 638.66                   |                                                                                        |
|       | Zůstatková cena                      | 342.66                     |                                                                                        |
|       | Účetní odnisová plán                 | Povnoměrný na 12 lat       |                                                                                        |
|       | OCCUT OUDISUVY DIGIT                 |                            |                                                                                        |

**Obr.** Po stisku tlačítka "Přemístit" následuje výběr "Typu převodu" z otevíracího seznamu pomocí roletky

Ze seznamu typů převodu se vybere požadovaná hodnota. Vybírat lze z těchto možností:

- Změna nákladového střediska
  Změna odpovědné osoby
  Změna umístění

| Detail dlouhodobého majetku   webFIS |                                   |                                                                                   |   |  |  |  |
|--------------------------------------|-----------------------------------|-----------------------------------------------------------------------------------|---|--|--|--|
| Přemístit Schvalování                |                                   |                                                                                   |   |  |  |  |
| lnv. číslo<br>Datum poslední změny   | F9000000689/122                   |                                                                                   |   |  |  |  |
| Název                                | Židle jednací - stahovatel        | Přemístit   webFIS                                                                |   |  |  |  |
| Základní informace                   |                                   | Typ převodu<br>Změna nákladového střediska                                        |   |  |  |  |
| Doklad zařazení                      |                                   | Změna nákladového střediska<br>Změna odpovědné osoby                              |   |  |  |  |
| Datum zařazení                       | 01.06.2013                        | Změna umístění<br>* Nová odpovědná osoba (původní odpovědná osoba: Dm_bbm Admin): |   |  |  |  |
| Faktura<br>Datum vyřazení            | dle rozpisu                       |                                                                                   | ~ |  |  |  |
| Způsob pořízení                      | Úplatné nabytí                    | Nové umístění (původní umístění: laboratoř):                                      | ~ |  |  |  |
| Fyzický typ                          | Movitý                            | Poznámka:                                                                         |   |  |  |  |
| Nákl. středisko                      | 090031                            |                                                                                   |   |  |  |  |
| Kod umisteni<br>Odpovědná osoba      | 110101011<br>Dm_bbm Admin (51582) |                                                                                   |   |  |  |  |
| Včetní informace                     |                                   |                                                                                   |   |  |  |  |

Obr. Nabídka hodnot pro položku "Typ převodu" dostupná pomocí roletky

| emístit   webFIS                                                         |                      |
|--------------------------------------------------------------------------|----------------------|
|                                                                          |                      |
| Typ převodu                                                              |                      |
| Změna nákladového střediska                                              | ~                    |
| * Nové nákladové středisko (původní nákladové středisko: 050 název 050): |                      |
|                                                                          |                      |
| l                                                                        | Q                    |
| 0 název 0                                                                | ^                    |
| 0 Organizace                                                             |                      |
| 060 název 3                                                              |                      |
| 070 název 4                                                              |                      |
| 080 název 5                                                              |                      |
| 1 název 1                                                                |                      |
| 100 Fakulta 100                                                          | ~                    |
|                                                                          | X Zrušit V Přemístit |

Obr. Výběr nového nákladového střediska z pomocí roletky

Podle "Typu převodu" se předvyplní některé další položky. Jiné je potřeba vyplnit či vybrat z nabídky pomocí roletky, a to podle vybraného "Typu převodu". Lze uvést i libovolný text do pole *Poznámka*.

Po kontrole zadaných údajů lze pokračovat stiskem tlačítka Přemístit.

| yp prevodu                                                          |                                                   |    |
|---------------------------------------------------------------------|---------------------------------------------------|----|
| Změna nákladového střediska                                         |                                                   | ~  |
| <sup>*</sup> Nové nákladové středisko (původní nákladové středisko: | 090031 Laboratoř environmentální chemie a bioch): |    |
| 010106 Ekonomický odbor                                             |                                                   | ~  |
| <sup>'</sup> Nová odpovědná osoba (původní odpovědná osoba: Dm      | _bbm Admin):                                      |    |
| Jana Ing.                                                           | V Původr                                          | 1í |
| lové umístění (původní umístění: laboratoř):                        |                                                   |    |
| 023403009 - kancelář                                                | V Původn                                          | ιí |
|                                                                     |                                                   |    |
| oznamka:                                                            |                                                   |    |
| zmena nakladoveno strediska                                         |                                                   |    |
|                                                                     |                                                   |    |

Obr. Vyplnění ostatních polí a použití tlačítka "Přemístit" s uvedením "Poznámky"

Použitím tlačítka *Přemístit* se pro celkovou kontrolu automaticky vygeneruje přehled, který je ve stavu *Připraveno k odeslání*, neboť dosud ještě nebylo odesláno ke schválení. Tento přehled určený k zaslání ke schvalování obsahuje kromě identifikace a názvu majetku také seznam právě jednotlivých schvalujících osob v určeném pořadí tak, jak jdou za sebou. Proces schvalování musí projít všemi osobami zde uvedenými. Pokud jedna z nich zamítne, proces schvalování je ukončen a nebude dokončen. Uživatel je o takovémto kroku (zamítnuť žádosti ke schválení) informován.

| <b>—</b> | AA 1 A T TROT         |                                                         |                        |                     |             |                 |                  |             |         |             |
|----------|-----------------------|---------------------------------------------------------|------------------------|---------------------|-------------|-----------------|------------------|-------------|---------|-------------|
|          | Inicializace schvalov | rání   webFIS                                           |                        |                     |             |                 |                  |             |         |             |
| ଲ R      |                       |                                                         |                        |                     |             |                 |                  |             |         |             |
| * ~      |                       |                                                         |                        |                     |             |                 |                  |             | _       |             |
| AC       | Stav:                 | Připraveno k odeslán                                    | ní                     |                     | Iniciátor:  | Dm_bbm Admin    | (51582)          |             | + Přida | at řešitele |
| 1 (C)    | * Předmět:            | Přemístění majetku č.11547                              | 8 (Židle iednací - sta | hovatelná)          |             |                 |                  |             | Ľ       | Ū           |
| M        |                       | · · · · · · · · · · · · · · · · · · ·                   | ,                      |                     |             |                 |                  |             | 5/2     | Ĥ           |
| IVIC     | * Zpráva pro          | Změna nákladového středisk<br>Změna odpovědné osoby z D | ca z Laboratoř enviro  | onmentální chemie a | bioch na Ek | onomický odbor. |                  |             | e       | U .         |
| Ma       | schvalovatele:        | Změna umístění z laboratoř i                            | na kancelář.           | Jana.               |             |                 |                  |             | Ľ       | U           |
| Na       |                       |                                                         |                        |                     |             |                 |                  |             | Ľ       | Û           |
|          |                       |                                                         |                        |                     |             |                 |                  | 11.         | Ľ       | Û           |
|          |                       |                                                         |                        |                     |             |                 | 189 z 240 zn     | naků        |         |             |
|          |                       |                                                         |                        |                     |             |                 |                  |             |         |             |
|          |                       |                                                         | н                      | avní příloha        |             |                 |                  |             |         |             |
|          | ۲                     | ء 🛃                                                     | Popis                  |                     |             |                 | Název Souboru    |             |         |             |
|          | ۲                     | <u>لا</u>                                               | Převodka majetku       |                     |             |                 | Prevodka_115478_ | 54519255.pd | lf      |             |
|          |                       |                                                         |                        |                     |             |                 |                  |             |         |             |
|          |                       |                                                         |                        |                     |             |                 |                  |             |         |             |

Obr. Po použití tlačítka "Přemístit" je vygenerován přehled spolu se seznamem schvalujících osob tak, jak jdou za sebou

Zároveň se v přílohách zpřístupní tisková sestava 75307 - Převodka majetku, kterou je možné vytisknout. Je přiložena ke schvalovací žádosti jako hlavní příloha.

| _   | A 4 1 4 1 |                |                                                         |                                 |                   |               |                |            |              |             |         |             |
|-----|-----------|----------------|---------------------------------------------------------|---------------------------------|-------------------|---------------|----------------|------------|--------------|-------------|---------|-------------|
| -   | Inicializ | ace schvalov   | rání   webFIS                                           |                                 |                   |               |                |            |              |             |         |             |
| ណៈ  | 2         |                |                                                         |                                 |                   |               |                |            |              |             |         |             |
| ☆ ( |           | Stav:          | Připraveno k odeslá                                     | ní                              |                   | Iniciátor:    | Dm_bbm A       | Admin (515 | 82)          |             | + Přida | at řešitele |
| ۴ı  | <b>`</b>  | * Předmět:     | Přemístění majetku č.11547                              | 78 (Židle jednací - sta         | ahovatelná)       |               |                |            |              |             | Ľ       | Ū           |
| М   | ů         | * Zpráva pro   | Změna nákladového středis                               | ka z Laboratoř envir            | onmentální chemie | a bioch na Ek | konomický odbo | r.         |              |             | Ľ       | Û           |
| М   | a         | schvalovatele: | Změna odpovědné osoby z l<br>Změna umístění z laboratoř | Dm_bbm Admin na<br>na kancelář. | Jana.             |               |                |            |              |             | Ľ       | Û           |
| Na  | 3         |                |                                                         |                                 |                   |               |                |            |              |             | Ľ       | Û           |
|     | 5         |                |                                                         |                                 |                   |               |                |            |              | 11.         | Ľ       | Û           |
|     |           |                |                                                         |                                 |                   |               |                | 18         | 39 z 240 zr  | naků        |         |             |
|     |           |                |                                                         | н                               | lavní příloha     |               |                |            |              |             |         |             |
|     |           | ۲              | <u>ک</u>                                                | Popis                           |                   |               |                | Náze       | v Souboru    |             |         |             |
|     |           | ۲              | <u></u>                                                 | Převodka majetku                |                   |               |                | Prev       | odka_115478_ | 54519255.pd | lf      |             |
|     |           |                |                                                         |                                 |                   |               |                |            |              |             |         |             |
|     |           |                |                                                         |                                 |                   |               |                |            |              |             |         |             |

Obr. Přístup na tiskovou sestavu 75307 - Převodka majetku

Vzhled tiskové sestavy je podobný té, která se tiskne v systému *i*FIS (tisková sestava 15307/05307 - Převodka majetku). Sestavu lze tisknout jak pro dlouhodobý, tak i drobný majetek, stejně jako je tomu i v systému *i*FIS.

|                 |             |                   |                                  |         | Ċ                 | eská republika IČ: 600 | ) DIC: C2 | 2600          |                        |                       |                   | 9            |
|-----------------|-------------|-------------------|----------------------------------|---------|-------------------|------------------------|-----------|---------------|------------------------|-----------------------|-------------------|--------------|
| Sestavil: 22.12 | .2022 09:16 | i:04 Dm_bbm Admin | DB: .CZ                          |         |                   |                        |           |               |                        |                       |                   |              |
|                 | TESTO       | VACI DATABAZE     | TESTOVACIDAT                     | ABAZE   | TESTOVACI DATA    | BAZE TESTOVACI         | DATABAZE  | TESTOVACIDATA | BAZE TESTOVACIDATABAZE | TESTOVACIDATABAZE     | TESTOVACIDATABAZE | TESTOVACIDAT |
|                 |             |                   |                                  |         |                   |                        | Pře       | vodka m       | ajetku                 |                       |                   |              |
| Převodka či     | slor        |                   |                                  |         |                   |                        |           |               |                        |                       |                   |              |
| Inv. číslo      |             | Název majetku     |                                  | NS půvo | dní Lokal.původni | Odp.osoba puv.         | NS no     | ové Lokal.nov | Odp.osoba nová         | Vstupní cena Poznámka |                   |              |
| F900000689      | /122        | Židle jednací     | <ul> <li>stahovatelná</li> </ul> | 090031  | 110101011         | Dm_bbm Admin 515       | 82 01010  | 023403009     | Jana Ing. 91           | 1 638,66              |                   |              |
|                 |             |                   |                                  |         |                   |                        |           |               |                        |                       |                   |              |
| Celkem za s     | estavu (    | l položka):       |                                  |         |                   |                        |           |               |                        | 1 638,66              |                   |              |

Obr. Tisková sestava 75307 - Převodka majetku

A4S2

Jednotlivé záznamy o schvalujících osobách lze ještě dodatečně upravit a doplnit pro lepší identifikaci a rozpoznání osob. Tlačítkem *Upravit záznam* v detailu záznamu o osobě se změněné či doplněné údaje uloží.

| =        |                                |                                                  |                                              |                            |          |           |                 |                                |               |              |
|----------|--------------------------------|--------------------------------------------------|----------------------------------------------|----------------------------|----------|-----------|-----------------|--------------------------------|---------------|--------------|
|          | Inicializace schvalov          | vání   webFIS                                    |                                              |                            |          |           |                 |                                |               |              |
| ல் R     |                                |                                                  |                                              |                            |          |           |                 |                                |               |              |
| ☆ c      | Stav:                          | Připraveno k odesl                               | ání                                          |                            | Inici    | iátor:    | Dm_bbm          | Admin (51582)                  | 🛨 Přid        | lat řešitele |
| 1 (C)    | * Předmět:                     | Přemístění majetku č.115                         | 478 (Židle jednací - st                      | ahovatelná)                |          |           |                 |                                | Ľ             | Û            |
| Mů<br>Ma | * Zpráva pro<br>schvalovatele: | Změna nákladového střec<br>Změna odpovědné osoby | liska z Laboratoř envir<br>z Dm_bbm Admin na | onmentální chemie<br>Jana. | e a bioc | :h na Eko | onomický odbo   | or.                            | Ľ             | Ŭ            |
|          |                                | Změna umístění z laborat                         | oř na kancelář.                              |                            | ľ        | Upravi    | it řešitele   v | webFIS                         |               |              |
| 🗹 s      |                                |                                                  |                                              |                            |          |           |                 |                                |               |              |
|          |                                |                                                  |                                              |                            |          |           | * Pořadí        | 1                              |               |              |
|          |                                |                                                  | н                                            | lavní příloha              |          |           | * Řešitel       | Dm_bbm Admin (51582)           |               |              |
|          | ⊚                              | <u>ب</u>                                         | Popis                                        |                            |          |           | * Čekat dnů     | 5                              |               |              |
|          | ۲                              | <br>⊻                                            | Převodka majetku                             |                            | 1        |           |                 | Povinný komentář při neschv    | rálení        |              |
|          |                                |                                                  |                                              |                            |          |           |                 | Možnost komentovat, nesch      | valuje        |              |
|          |                                |                                                  |                                              |                            |          |           |                 | Pokud řešitel neschválí, začne | e celý proces | od začátk    |
|          |                                |                                                  |                                              |                            |          |           |                 | Vyžadován e-podpis schvalu     | jícího        |              |
|          |                                |                                                  |                                              |                            |          |           |                 |                                |               |              |
|          |                                |                                                  |                                              |                            |          |           |                 |                                |               |              |

Obr. Postup při případné úpravě záznamu o první schvalující osobě a tlačítko "Upravit záznam"

Zeleným tlačítkem *Předat do schvalování* je odesláno ke schválení první schvalující osobě v pořadí. Tlačítko už je krok nevratný. Červeným tlačítkem *Zrušit inicializaci* lze změny ještě odvolat a vrátit se zpět, případně umožní ještě dodatečně upravit některé údaje v žádosti ještě před jejím odesláním ke schválení.

| =      | a to a server                        |                              |
|--------|--------------------------------------|------------------------------|
| -<br>- | Detail dlouhodobého majetku   webFIS |                              |
|        |                                      |                              |
| ☆ c    | Přemístit Schvalování                |                              |
| 1 (C)  | lnv. číslo                           | F900000689/122               |
| Mů     | Datum poslední změny                 | 12.07.2022 09:26             |
| Ma     | Název                                | Židle jednací - stahovatelná |
| Na     |                                      |                              |
| ⊡ s    | Základní informace                   |                              |
|        |                                      |                              |
|        | Doklad zařazení                      |                              |
|        | Datum zařazení                       | 01.06.2013                   |
|        | Faktura                              | dle rozpisu                  |
|        | Datum vyřazení                       |                              |
|        | Způsob pořízeni                      | Úplatné nabytí               |
|        | Fyzický typ                          | Movitý                       |
|        | Nákl. středisko                      | 090031                       |
|        | Kód umístění                         | 110101011                    |
|        | Odpovědná osoba                      | Dm_bbm Admin (51582)         |
|        |                                      |                              |
|        | Účetní informace                     |                              |
|        |                                      |                              |
|        | Částka DPH                           | 333,36                       |
|        | Vstupní cena účetni                  | 1 638,66                     |
|        | Zůstatková cena                      | 342,66                       |
|        | Účetní odpisový plán                 | Rovnoměrný na 12 let         |

Obr. Informace "Schvalování bylo úspěšně iniciováno"

Po odeslání ke schválení automaticky přibyde v detailu schvalovaného majetku nová položka *Stav schvalování*. Pokud je úspěšně odesláno ke schválení první schvalující osobě, je stav schvalování automaticky nastaven na hodnotu *Odesláno ke schválení*. Pokud se nezaktualizovalo, je nutné stisknout klávesu pro aktualizaci a obnovení načtení stránky (F5).

| _    |                |             |              |                      |                              |
|------|----------------|-------------|--------------|----------------------|------------------------------|
| -    |                | Detail dlou | ıhodobého ı  | majetku   webFIS     |                              |
| 1 1  | <              |             |              |                      |                              |
| ☆ (  | c              | Přemístit   | Schvalování  |                      |                              |
| 1 (D | N              |             |              | lnv. číslo           | F900000689/122               |
| М    | ů              |             |              | Datum poslední změny | 12.07.2022 09:26             |
| М    | a              |             |              | Název                | Židle jednací - stahovatelná |
|      | a              |             |              | Stav schvalování     | Odesláno ke schválení        |
|      |                |             |              |                      |                              |
|      |                | 💌 Zákla     | adní informa | ice                  |                              |
|      |                |             |              |                      |                              |
|      |                |             |              | Doklad zařazení      |                              |
|      |                |             |              | Datum zařazení       | 01.06.2013                   |
|      | Faktura        |             |              |                      | dle rozpisu                  |
|      | Datum vyřazení |             |              |                      |                              |
|      |                |             |              | Způsob pořízení      | Úplatné nabytí               |
|      |                |             |              | Fyzický typ          | Movitý                       |
|      |                |             |              | Nákl. středisko      | 090031                       |
|      |                |             |              | Kód umístění         | 110101011                    |
|      |                |             |              | Odpovědná osoba      | Dm_bbm Admin (51582)         |
|      |                |             |              |                      |                              |
|      |                | 💌 Účeti     | ní informace | ;                    |                              |
|      |                |             |              |                      |                              |
|      |                |             |              | Částka DPH           | 333,36                       |
|      |                |             |              | Vstupní cena účetní  | 1 638,66                     |
|      |                |             |              | Zůstatková cena      | 342,66                       |
|      |                |             |              |                      |                              |

**Obr.** Po odeslání ke schválení přibyde nová položka "Stav schvalování", po úspěšném odeslání je stav schvalování automaticky nastaven na hodnotu "Odesláno ke schválení"

|   | Pozor                                                                                                    |
|---|----------------------------------------------------------------------------------------------------|
| 1 | Je možné, že v některých případech nedojde po odeslání žádosti ke schválení k obnovení načtení stránky a stav odeslané žádosti se nezmění. V takových případech je nutné stisknout klávesu pro opětovné načtení a obnovení stránky (F5). |

### Náhled ze strany externího schvalovacího systému

V externím schvalovacím systému se pak nově objeví nová žádost, která je určena ke schválení první schvalující osobou v pořadí. První schvalující osoba dostane emailovou notifikaci, že v seznamu žádostí o schválení přibyla nová položka a je nutné schválit. Přistupuje tedy z externího schvalovacího systému přes menu OOD  $\rightarrow$ Záznamy  $\rightarrow$  záložka Vše. Zde najde celkový seznam žádostí ke schválení, a to jak nové, tak i dosavadní. Nová žádost se objeví na prvním místě v seznamu.

| n OOD Záznamy         |                                                                                              |  |  |  |  |  |
|-----------------------|----------------------------------------------------------------------------------------------|--|--|--|--|--|
| 👰 El. podpisová kniha | → Vártvořit záznam → K → Akce → → Stáhnout přílohy ▼Eiltr ▼Vlastní filtov → Ø                |  |  |  |  |  |
| Záznamy               |                                                                                              |  |  |  |  |  |
| 🖍 Zkouška podpisu     | Vyřizuji Vše                                                                                 |  |  |  |  |  |
| <b>0</b> 0D           | PD-2022-0014 Přemístění majetku č.115478 (Židle jednací - stahovatelná)                      |  |  |  |  |  |
| B Rozcestník          | PD-2022-0013 Přemístění majetku č.113886 (Skříň závěsná, dveře sklo)                         |  |  |  |  |  |
| Záznamy               | D-2022-0012 Přemístění majetku č.1016056 (Zámek)                                             |  |  |  |  |  |
| HelpDesk              | PD-2022-0011 Přemístění majetku č.121172 (Židle jídelna)                                     |  |  |  |  |  |
| 🌣 Nastavení 🗸         | PD-2022-0002_test_copy testovací JS_test_copy                                                |  |  |  |  |  |
|                       | PD-2022-0010 Přemístění majetku č.121762 (Židle jídelní)                                     |  |  |  |  |  |
|                       | PD-2022-0009 Přemístění majetku č.106820 (Židle se sklopným stolkem)                         |  |  |  |  |  |
|                       | D-2022-0008 Přemístění majetku č.105590 (Switch HP A3600-48)                                 |  |  |  |  |  |
|                       | D-2022-0007 Přemístění majetku č.103784 (Kamera Axis M1011)                                  |  |  |  |  |  |
|                       | D-2022-0006 Přemístění majetku č.121801 (Židle jednací)                                      |  |  |  |  |  |
|                       | D-2022-0005 Přemístění majetku č.121257 (Stůl velký)                                         |  |  |  |  |  |
|                       | PD-2022-0004 Přemístění majetku č.121636 (Židle učebna)                                      |  |  |  |  |  |
|                       | D-2022-0003 Přemístění majetku č.123824 (Židle kancelářská IMPERIA)                          |  |  |  |  |  |
|                       | D-2022-0002 Přemístění majetku č.124347 (PC Dell Optiplex 3020SFF)                           |  |  |  |  |  |
| Schovat menu          | D-2022-0001 Přemístění majetku č.124113 (PC HP EliteDesk 800G1 TWR+monitor HP EliteDesk LED) |  |  |  |  |  |
|                       |                                                                                              |  |  |  |  |  |

**Obr.** Náhled na právě vytvořenou převodku odeslanou ke schválení ve schvalovacím externím systému - přístup z menu OOD → Záznamy → záložka "Vše"

Poté je nutné v externím schvalovacím systému přejít do detailu žádosti určené ke schválení.

| OOD Rozcestník Záznam |                                                                    |                                                                |                     |                 |  |  |  |  |  |
|-----------------------|--------------------------------------------------------------------|----------------------------------------------------------------|---------------------|-----------------|--|--|--|--|--|
| 😱 El. podpisová kniha | TEST propojení iFIS-O                                              | OD - Přemístění majetku č.115478 (Židle jedi                   | nací - stahovatelná | )               |  |  |  |  |  |
| Záznamy               | Identifikátor                                                      |                                                                | Vytvořeno           | Vytvořeno       |  |  |  |  |  |
| 🖍 Zkouška podpisu     | PD-2022-0014                                                       |                                                                | 22.12.2022          | 9:18            |  |  |  |  |  |
| <b>0</b> 0D           | Iniciátor DM_BBM Admin (adm_bbm) Obecné informace Soubory Workflow |                                                                |                     |                 |  |  |  |  |  |
| Rozcestník            |                                                                    |                                                                |                     |                 |  |  |  |  |  |
| Záznamy               |                                                                    |                                                                |                     |                 |  |  |  |  |  |
| PHIPDesk              | Název dokumentu                                                    |                                                                |                     |                 |  |  |  |  |  |
| 🌣 Nastavení 🗸         | Přemístění majetku č.1                                             | 15478 (Židle jednací - stahovatelná)                           |                     |                 |  |  |  |  |  |
|                       | Popis                                                              | Popis Zvětšit pole                                             |                     |                 |  |  |  |  |  |
|                       | Uživatelský proces                                                 | typ přílohy pro umístění login podpisů                         |                     | ĺ.              |  |  |  |  |  |
|                       | Hlavní příloha                                                     |                                                                |                     |                 |  |  |  |  |  |
|                       | Uživatelský proces - nastavení kroků                               |                                                                |                     |                 |  |  |  |  |  |
|                       | Pořadí kroku                                                       | Řešitelé / Schvalovatelé                                       | Termín              | Počet vyjádření |  |  |  |  |  |
|                       | 1                                                                  | → (adm_bbm) DM_BBM Admin<br>∘ Info: Předávající                | 5d 30.12. 10:00     | 1               |  |  |  |  |  |
|                       | 2                                                                  | Jana<br>∘ Info: Přebírající                                    | 5d                  | 1               |  |  |  |  |  |
|                       | 3                                                                  | Tomáš<br><ul> <li>Info: Vedoucí původního střediska</li> </ul> | 5d                  | 1               |  |  |  |  |  |
| Schovat menu          | 4                                                                  | Jana<br><ul> <li>Info: Vedoucí nového střediska</li> </ul>     | 5d                  | 1               |  |  |  |  |  |

Obr. Detail převodky ve schvalovacím externím systému

#### Náhled ze strany webové aplikace WebFIS

V aplikaci WebFIS je nově vygenerovaná žádost odeslaná ke schválení dostupná z menu WebFIS/Schvalování → Mé žádosti.

| 😑 Schvalování - TES     | ST |                                            |                                 |  |  |  |  |  |
|-------------------------|----|--------------------------------------------|---------------------------------|--|--|--|--|--|
| 命 Rozcestník            |    |                                            |                                 |  |  |  |  |  |
| が Oblíbené              | >  | Schvalování Schvalování                    |                                 |  |  |  |  |  |
| 🍘 Majetek               | >  |                                            |                                 |  |  |  |  |  |
| 🗹 Schvalování           | ~  | Mé žádosti                                 | Schv                            |  |  |  |  |  |
| Mé žádosti<br>Schvaluji |    |                                            |                                 |  |  |  |  |  |
|                         |    | Žádosti ke schválení vytvořené uživatelem. | Žádosti ke schválení uživateli. |  |  |  |  |  |
|                         |    |                                            |                                 |  |  |  |  |  |

**Obr.** Přístup na vytvořené žádosti určené ke schválení přes menu WebFIS/Schvalování → Mé žádosti

Její stav je Odesláno ke schválení. V seznamu se objevují všechny dosud odeslané žádosti, které byly určeny ke schválení. Přehledně je zde vyznačen stav odeslané žádosti ke schválení a je odtud případně dohledatelné, zda se daná žádost odeslala ke schválení či nikoliv.

| Schvalování - TEST                                                                                                    |                |                      |                     |                                                                               |              |
|----------------------------------------------------------------------------------------------------|----------------|----------------------|---------------------|-------------------------------------------------------------------------------|--------------|
| Image: Grade Strate Strate     Image: Grade Strate       Image: Grade Strate     Image: Grade Strate       Image: Grade Strate     Image: Grade Strate |                | Schva<br>Schvalování | luji<br>Schvaluji V |                                                                               |              |
| 🍄 Majetek >                                                                                                    |                |                      |                     |                                                                               |              |
| 🗹 Schvalování 🗸 🗸                                                                                                    | Q~ ⊦           | lledat: Všechny to   | extové sloupce      | Vyhledat Akce ~                                                               |              |
| Mé žádosti                                                                                                    | Akce           | Historie             | Externí systém      | Předmět                                                                       | Popis        |
| Schvaluji                                                                                                    | 4000 H         |                      | VERSO*OOD           | Přemístění majetku č.115478 (Židle jednací - stahovatelná)                    | Změna náklad |
|                                                                                                    | 663)           |                      | VERSO*OOD           | Přemístění majetku č.103784 (Kamera Axis M1011)                               | Změna náklac |
|                                                                                                    | -<br>          |                      | VERSO*OOD           | Přemístění majetku č.121257 (Stůl velký)                                      | Změna náklad |
|                                                                                                    | 6 <u>6</u> 39  |                      | VERSO*OOD           | Přemístění majetku č.121636 (Židle učebna)                                    | Změna náklac |
|                                                                                                    | -<br>          |                      | VERSO*OOD           | Přemístění majetku č.123824 (Židle kancelářská IMPERIA)                       | Změna náklad |
|                                                                                                    | 6 <u>6</u> 39  |                      | VERSO*OOD           | Přemístění majetku č.124347 (PC Dell Optiplex 3020SFF)                        | Změna náklad |
|                                                                                                    | 6 <u>6</u> 39  |                      | VERSO*OOD           | Přemístění majetku č.124113 (PC HP EliteDesk 800G1 TWR+monitor HP EliteDesk L | Změna náklad |
|                                                                                                    |                |                      |                     |                                                                               |              |
|                                                                                                    |                |                      |                     |                                                                               |              |
|                                                                                                    |                |                      |                     |                                                                               |              |
|                                                                                                    |                |                      |                     |                                                                               |              |
|                                                                                                    |                |                      |                     |                                                                               |              |
|                                                                                                    |                |                      |                     |                                                                               |              |
| w_                                                                                                    |                |                      |                     |                                                                               |              |
| F                                                                                                    | Ver. 2.21.2207 |                      |                     |                                                                               |              |

Obr. Odeslaná žádost určená ke schválení se stavem "Odesláno ke schválení"

Po rozkliknutí dvou ozubených koleček lze zobrazit její detail. Některé položky jsou předvyplněné. Některé může uživatel ještě doplnit. Vyplnit lze například položku Komentář, a to libovolnou doplňující poznámkou, případně ji lze ponechat prázdnou.

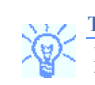

# Тір

Pro lepší rozlišení odeslaných žádostí ke schválení však doporučujeme mít tuto položku Komentář vyplněnou libovolným upřesňujícím textem, který by pomohl v lepší a rychlejší orientaci v přehledu žádostí odeslaných ke schválení.

| = Schvalovani - TEST |                                        |                  |                |            |                     |                                               |                                            |     |
|----------------------|----------------------------------------|------------------|----------------|------------|---------------------|-----------------------------------------------|--------------------------------------------|-----|
| Rozcestník           |                                        | Schva            | luji           |            | Akce   webFIS       |                                               |                                            |     |
| X Oblibene           |                                        | Schvalování      | \Schvaluji \   |            |                     |                                               |                                            |     |
| 🏵 Majetek >          |                                        |                  |                |            |                     |                                               |                                            |     |
| 🗹 Schvalování 🗸 🗸    | <b>Q</b> ~ н                           | ledat: Všechny t | extové sloupce | Vyhledat   | Stav:               | Odesláno ke schválení                         |                                            |     |
| Mé žádosti           | Akce                                   | Historie         | Externí systém | Předmět    | Předmět:            | Přemístění majetku č.1                        | 15478 (Židle jednací - stah                | ov  |
| Schvaluji            | (j)                                    | Ē                | VERSO*OOD      | Přemístění |                     |                                               |                                            |     |
|                      |                                        |                  | VERSO*OOD      | Přemístění | Popis:              | Změna nákladového sti<br>Ekonomický odbor.    | řediska z Laboratoř enviro                 | nn  |
|                      | 2027<br>2027                           |                  |                |            |                     | Změna odpovědné oso<br>Změna umístění z labor | by z Dm_bbm Admin na<br>ratoř na kancelář. |     |
|                      | ~~~~~~~~~~~~~~~~~~~~~~~~~~~~~~~~~~~~~~ |                  | VERSO*OOD      | Přemístění |                     |                                               |                                            |     |
|                      | 660                                    |                  | VERSO*OOD      | Přemístění | Referent            | Dm_bbm Admin (51582                           | 2)                                         |     |
|                      | (Č)                                    |                  | VERSO*OOD      | Přemístění | Založeno:           | 22.12.2022 09:16                              |                                            |     |
|                      | 660                                    |                  | VERSO*OOD      | Přemístění | Komentář:           | Komentář, který zdůvodňuje                    | e Vaše rozhodnutí pro tento dok            | aum |
|                      | -<br>(2)                               |                  | VERSO*OOD      | Přemístění |                     |                                               |                                            |     |
|                      |                                        |                  |                |            |                     |                                               |                                            |     |
|                      |                                        |                  |                |            |                     |                                               |                                            |     |
|                      |                                        |                  |                |            |                     | Hlavní příloha                                |                                            |     |
|                      |                                        |                  |                |            | Q~                  |                                               |                                            |     |
|                      |                                        |                  |                |            |                     |                                               |                                            |     |
|                      |                                        |                  |                |            | <ul><li>▲</li></ul> | Popis                                         | Název Souboru                              |     |
|                      |                                        |                  |                |            | ⊛ ⊻                 | Převodka majetku                              | Prevodka_115478_54519255.pd                | df  |
|                      |                                        |                  |                |            |                     |                                               |                                            |     |
|                      |                                        |                  |                |            |                     |                                               |                                            |     |
|                      | Ver. 2.21.2207                         |                  |                |            |                     |                                               |                                            |     |
|                      |                                        |                  |                |            |                     |                                               |                                            |     |

**Obr.** Převodka ke schválení s položkou "Komentář", kterou lze vyplnit či ponechat prázdnou.

## Pozor

Je možné, že v některých případech nedojde k obnovení načtení stránky a stránka zůstane "neaktuální". V takových případech je nutné stisknout klávesu pro opětovné načtení a obnovení stránky (F5).

#### Jak žádost o schválení schválit/zamítnout

Schvalující osoba poté přistupuje z webové aplikace WebFIS pod svým přihlášením. Postupuje tak, že si otevře detail žádosti určené ke schválení a prozkoumá ji. Z detailu žádosti o schválení pak má schvalující osoba dvě možnosti, a to:

- buď žádost schválit  $\rightarrow$  pak stiskne tlačítko Schválit,
- nebo zamítnout → pro zamítnutí žádosti použije tlačítko Zamítnout a následně uvede důvod "neschválení" s tím, že uvedení důvodu je povinné, bez uvedení důvodu neschválení nelze žádost zamítnout (neschválit)

| Gù Rozcestník<br>☆ Oblíbené > |                   | Schvalování       | aluji<br>\ Schvaluji \ |            | Akce   webFIS |                                     |                                    |
|-------------------------------|-------------------|-------------------|------------------------|------------|---------------|-------------------------------------|------------------------------------|
| 🏵 Majetek >                   |                   |                   |                        |            |               |                                     |                                    |
| 🗹 Schvalování 🗸 🗸             | Qv                | Hledat: Všechny t | textové sloupce        | Vyhledat   | Stav:         | Odesláno ke schvál                  | lení                               |
| Mé žádosti                    | Akce              | Historie          | Externí systém         | Předmět    | Předmět:      | Přemístění majetku                  | ı č.115478 (Židle jednací - stahov |
| Schvaluji                     | - <sup>6</sup> 69 |                   | VERSO*OOD              | Přemístění | Popis:        | Změna nákladovéh                    | o střediska z Laboratoř environn   |
|                               | 60                |                   | VERSO*OOD              | Přemístění |               | Ekonomický odbor<br>Změna odpovědné | osoby z Dm_bbm Admin na            |
|                               | 600               |                   | VERSO*OOD              | Přemístění |               | Změna umístění z la                 | aboratoř na kancelář.              |
|                               | 60                |                   | VERSO*OOD              | Přemístění | Referent      | Dm_bbm Admin (5                     | 1582)                              |
|                               | 60                |                   | VERSO*OOD              | Přemístění | Založeno:     | 22.12.2022 09:16                    |                                    |
|                               | 60                |                   | VERSO*OOD              | Přemístění | Komentář:     | Schváleno                           |                                    |
|                               | 600               |                   | VERSO*OOD              | Přemístění |               |                                     |                                    |
|                               |                   |                   |                        |            |               |                                     |                                    |
|                               |                   |                   |                        |            |               | Hlavní příloha                      |                                    |
|                               |                   |                   |                        |            |               |                                     |                                    |
|                               |                   |                   |                        |            | Q~            |                                     |                                    |
|                               |                   |                   |                        |            | ⊚ ⊻           | Popis                               | Název Souboru                      |
|                               |                   |                   |                        |            | ف ⊻           | Převodka majetku                    | Prevodka_115478_54519255.pdf       |
|                               |                   |                   |                        |            |               |                                     |                                    |
|                               |                   |                   |                        |            |               |                                     |                                    |
|                               | Ver. 2.21.22      | 07                |                        |            |               |                                     |                                    |

Obr. Zapsání poznámky ke schválení do pole "Komentář" a použití tlačítka "Schválit"

Po použití tlačítka Schválit první schvalující osobou ze seznamu schvalujících osob žádost o schválení zmizí ze seznamu "mých žádostí".

| Schvalování - TEST                                                          |                       |                      |                     |                                                                               |              |
|-----------------------------------------------------------------------------|-----------------------|----------------------|---------------------|-------------------------------------------------------------------------------|--------------|
| <ul> <li>ᢙ Rozcestník</li> <li>☆ Oblíbené &gt;</li> <li>Maintele</li> </ul> |                       | Schva<br>Schvalování | luji<br>Schvaluji \ |                                                                               |              |
| Schvalování v                                                               | Q~ H                  | iledat: Všechny te   | extové sloupce      | <b>Vyhledat</b> Akce ∽                                                        |              |
| Mé žádosti                                                                  | Akce                  | Historie             | Externí systém      | Předmět                                                                       | Popis        |
| Schvaluji                                                                   | ( <sup>6</sup> 63)    |                      | VERSO*OOD           | Přemístění majetku č.103784 (Kamera Axis M1011)                               | Změna náklad |
|                                                                             | ( <sup>6</sup> 63)    |                      | VERSO*OOD           | Přemístění majetku č.121257 (Stůl velký)                                      | Změna náklad |
|                                                                             | (ij)                  |                      | VERSO*OOD           | Přemístění majetku č.121636 (Židle učebna)                                    | Změna náklad |
|                                                                             | ( <sup>6</sup> 63)    |                      | VERSO*OOD           | Přemístění majetku č.123824 (Židle kancelářská IMPERIA)                       | Změna náklad |
|                                                                             | - ( <sup>2</sup> /2)  |                      | VERSO*OOD           | Přemístění majetku č.124347 (PC Dell Optiplex 3020SFF)                        | Změna náklad |
|                                                                             | \$ <del>\$</del> \$\$ |                      | VERSO*OOD           | Přemístění majetku č.124113 (PC HP EliteDesk 800G1 TWR+monitor HP EliteDesk L | Změna náklad |
|                                                                             |                       |                      |                     |                                                                               |              |
|                                                                             |                       |                      |                     |                                                                               |              |
|                                                                             |                       |                      |                     |                                                                               |              |
|                                                                             |                       |                      |                     |                                                                               |              |
|                                                                             |                       |                      |                     |                                                                               |              |
|                                                                             |                       |                      |                     |                                                                               |              |
|                                                                             |                       |                      |                     |                                                                               |              |
| W                                                                           |                       |                      |                     |                                                                               |              |
|                                                                             | Ver. 2.21.2207        |                      |                     |                                                                               |              |
| <b>Obr.</b> Schválená žádost zmizí po stiski                                | u tlačítka "Sci       | hválit" ze sezn      | amu "mých žádos     | stí" ke schválení                                                             |              |

Pokud schvalující osoba se schválením nesouhlasí, má možnost žádost ke schválení zamítnout. K tomu je určeno tlačítko Zamítnout, které je umístěno hned vedle tlačítka Schválit.

WebFIS/Převodky - BBM Dokumentace iFIS

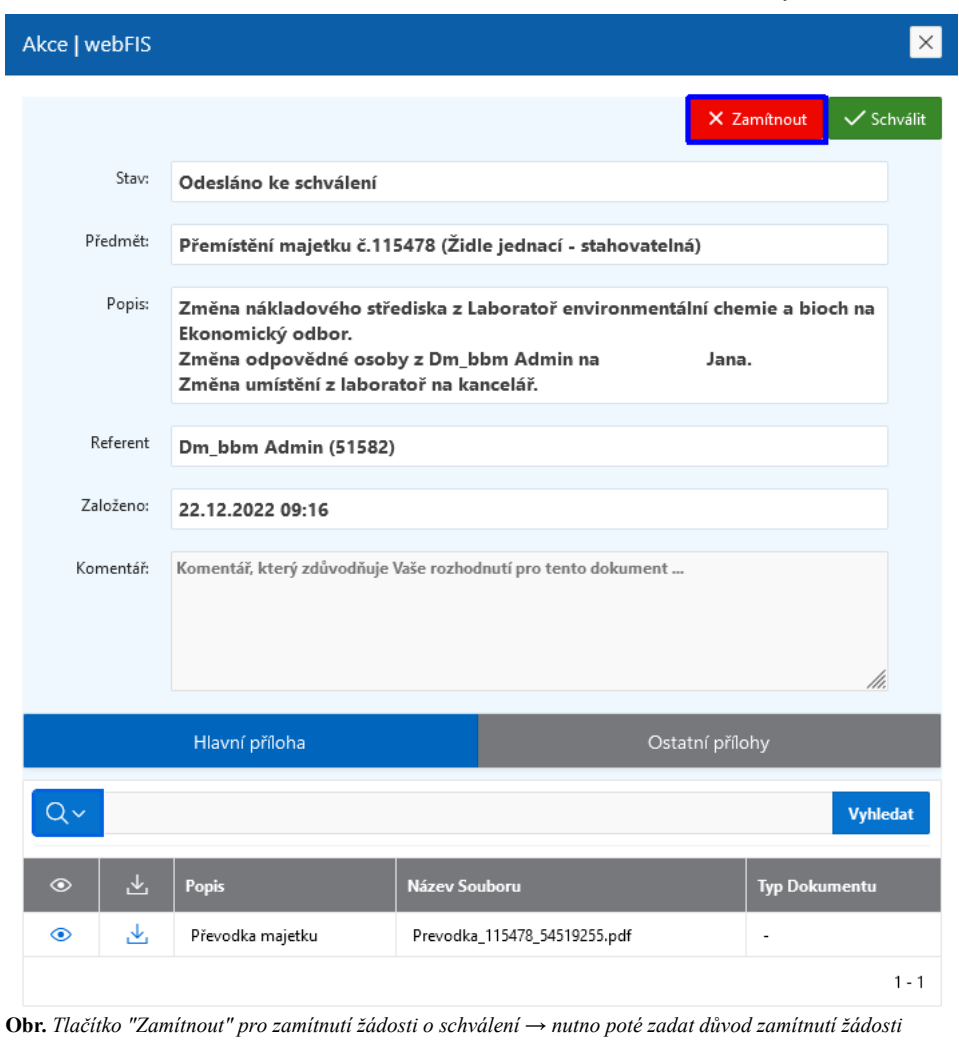

|   |   | Pozor                                                                                                    |
|---|---|----------------------------------------------------------------------------------------------------|
|   | 1 | Je možné, že v některých případech nedojde po schválení k obnovení načtení stránky a stránka zůstane "neaktuální". V takových případech je<br>nutné stisknout klávesu pro opětovné načtení a obnovení stránky (F5). |
| L |   |                                                                                                    |

#### Pokračování procesu schvalování u dalších osob v pořadí

Poté se celý proces opakuje se druhou, třetí a čtvrtou schvalující osobou v pořadí, postupně tak, jak jdou za sebou.

| ♠ OOD Rozcestníł                                      | C Záznam                                                                             |                                                                 | ů.              | lestovaci prostredi |  |  |  |  |  |
|-------------------------------------------------------|--------------------------------------------------------------------------------------|-----------------------------------------------------------------|-----------------|---------------------|--|--|--|--|--|
| 😱 El. podpisová kniha                                 | TEST propojení iFIS-OOD - Přemístění majetku č.115478 (Židle jednací - stahovatelná) |                                                                 |                 |                     |  |  |  |  |  |
| Záznamy                                               | ldentifikátor                                                                        | Identifikátor Vytvořeno                                         |                 |                     |  |  |  |  |  |
| 🖋 Zkouška podpisu                                     | PD-2022-0014                                                                         |                                                                 | 22.12.2022      | 9:18                |  |  |  |  |  |
|                                                       | Iniciátor                                                                            |                                                                 |                 |                     |  |  |  |  |  |
|                                                       | DM_BBM Admin (adm_bbm)                                                               |                                                                 |                 |                     |  |  |  |  |  |
| Záznamy     Obecné informace     Soubory     Workflow |                                                                                      |                                                                 |                 |                     |  |  |  |  |  |
| HelpDesk                                              | Název dokumentu                                                                      |                                                                 |                 |                     |  |  |  |  |  |
| 🌣 Nastavení 🗸                                         | Přemístění majetku č.                                                                | 115478 (Židle jednací - stahovatelná)                           |                 |                     |  |  |  |  |  |
|                                                       | Popis                                                                                |                                                                 |                 | Zvětšit pole        |  |  |  |  |  |
|                                                       | Změna umístění z lab<br>Uživatelský proces                                           | oratoř na kancelář.<br>- typ přílohy pro umístění login podpisů |                 | ĺi.                 |  |  |  |  |  |
|                                                       | Hlavní příloha                                                                       |                                                                 |                 |                     |  |  |  |  |  |
|                                                       | Uživatelský proces - nastavení kroků                                                 |                                                                 |                 |                     |  |  |  |  |  |
|                                                       | Pořadí kroku                                                                         | Řešitelé / Schvalovatelé                                        | Termín          | Počet vyjádření     |  |  |  |  |  |
|                                                       | 1                                                                                    | (adm_bbm) DM_BBM Admin<br>∘ Info: Předávající                   | 5d              | 1                   |  |  |  |  |  |
|                                                       | 2                                                                                    | Jana<br>∘ Info: Přebírající                                     | 5d 30.12. 10:00 | 1                   |  |  |  |  |  |
|                                                       | 3                                                                                    | Tomáš<br>∘ Info: Vedoucí původního střediska                    | 5d              | 1                   |  |  |  |  |  |
| 🕊 Schovat menu                                        | 4                                                                                    | Jana<br>• Info: Vedoucí nového střediska                        | 5d              | 1                   |  |  |  |  |  |

Obr. Přechod schvalovacího procesu na 2. schvalující osobu v pořadí ke schválení

Aby byl celý schvalovací proces ukončen, musí všechny čtyři schvalující osoby žádost o převodku schválit a stisknout tlačítko Schválit.

Proces se opakuje u každé schvalující osoby, až dokud schválí i poslední osoba.

Pokud alespoň jedna osoba neschválí, tzn. stiskne tlačítko Zamítnout, skončí celý proces neschválením. Zároveň daná osoba je vyzvána k uvedení důvodu, proč se takto rozhodla a žádost zamítla.

| Schvalování - TES |   |                                     |                           |                |                                                            |              |  |  |
|-------------------|---|-------------------------------------|---------------------------|----------------|------------------------------------------------------------|--------------|--|--|
| ଜ Rozcestník      | > |                                     | Schva                     | luii           |                                                            |              |  |  |
| ☆ Oblíbené        | > |                                     | Schvalování \ Schvaluji \ |                |                                                            |              |  |  |
| 🕅 Majetek         | > |                                     |                           |                |                                                            |              |  |  |
| Schvalování       | ~ | Q V Hledat: Všechny textové sloupce |                           | extové sloupce | <b>Vyhledat</b> Akce ✓                                     |              |  |  |
| Mé žádosti        |   | Akce                                | Historie                  | Externí systém | Předmět                                                    | Popis        |  |  |
| Schvaluji         |   | (ç <sub>ço</sub> )                  |                           | VERSO*OOD      | Přemístění majetku č.115478 (Židle jednací - stahovatelná) | Změna náklad |  |  |
|                   |   | (ç <sub>çç</sub> )                  |                           | VERSO*OOD      | Přemístění majetku č.113886 (Skříň závěsná, dveře sklo)    | Změna náklad |  |  |
|                   |   | (? <sub>?</sub> ???                 |                           | VERSO*OOD      | Přemístění majetku č.106820 (Židle se sklopným stolkem)    | Změna náklad |  |  |
|                   |   | (i)                                 |                           | VERSO*OOD      | Přemístění majetku č.105590 (Switch HP A3600-48)           | Změna náklad |  |  |
|                   |   |                                     |                           |                |                                                            |              |  |  |

Obr. Schválení druhou schvalující osobou v pořadí, a to pod jejím přihlášením ve WebFIS/Schvalování

| ➡ Schvalování - TEST |   |        |                 |                |            |          |          |                         |                         |                               |
|----------------------|---|--------|-----------------|----------------|------------|----------|----------|-------------------------|-------------------------|-------------------------------|
| යි Rozcestník        | > |        | Schva           | duii           |            | Akce   w | vebFIS   |                         |                         |                               |
| ☆ Oblíbené           | > |        | Schvalování     | \ Schvaluji \  |            |          |          |                         |                         |                               |
| 🕅 Majetek            | > |        |                 |                |            |          |          |                         |                         |                               |
| Schvalování          | ~ | Q~ Hie | edat: Všechny t | extové sloupce | Vyhledat   |          | Stav:    | Odesláno k              | e schválení             |                               |
| Mé žádosti           |   | Akce   | Historie        | Externí systém | Předmět    | Pi       | ředmět:  | Přemístění              | majetku č.11            | 5478 (Židle jednací - stahova |
| Schvaluji            |   | 6909   |                 | VERSO*OOD      | Přemístění |          | Popis:   | Změna nák               | adového stř             | ediska z Laboratoř environn   |
|                      |   | 66     |                 | VERSO*OOD      | Přemístění |          |          | Ekonomicky<br>Změna odp | ý odbor.<br>ovědné osok | by z Dm_bbm Admin na          |
|                      |   | 5000 H |                 | VERSO*OOD      | Přemístění |          |          | Zmēna umi               | sténí z labora          | atoř na kancelář.             |
|                      |   | 660    |                 | VERSO*OOD      | Přemístění | F        | Referent | Dm_bbm /                |                         |                               |
|                      |   |        |                 |                |            | Za       | iloženo: | 22.12.202               | Opravdu si              | přejete dokument schválit?    |
|                      |   |        |                 |                |            | Ко       | mentář:  | Komentář, k             |                         | Zrušit                        |
|                      |   |        |                 |                |            |          |          |                         |                         |                               |
|                      |   |        |                 |                |            |          |          | Hlavní přílo            | bha                     |                               |
|                      |   |        |                 |                |            | Q~       |          |                         |                         |                               |
|                      |   |        |                 |                |            | ۲        | ⊻        | Popis                   |                         | Název Souboru                 |
|                      |   |        |                 |                |            | ۲        | ⊻        | Převodka ma             | jetku                   | Prevodka_115478_54519255.pdf  |
| W                    |   |        |                 |                |            |          |          |                         |                         |                               |

Obr. Schválení druhou schvalující osobou v pořadí, a to pod jejím přihlášením ve WebFIS/Schvalování

| 😱 El. podpisová kniha | TEST propojení iFIS-OOD - Přemístění majetku č.115478 (Židle jednací - stahovatelná) |                                                                    |          |                |              |  |  |  |
|-----------------------|--------------------------------------------------------------------------------------|--------------------------------------------------------------------|----------|----------------|--------------|--|--|--|
| Záznamy               | Identifikátor                                                                        |                                                                    | Vyt      | vořeno         |              |  |  |  |
| 🖍 Zkouška podpisu     | PD-2022-0014                                                                         |                                                                    | 2        | 2.12.2022 9:18 |              |  |  |  |
| OOD Docestník         | Iniciátor<br>DM_BBM Admin (adr                                                       | m_bbm)                                                             |          |                |              |  |  |  |
| Záznamy               | Obecné informace                                                                     | Soubory Workflow                                                   |          |                |              |  |  |  |
| lelpDesk              | Název dokumentu                                                                      |                                                                    |          |                |              |  |  |  |
| 🌣 Nastavení 🗸         | Přemístění majetku č                                                                 | . 115478 (Židle jednací - stahovatelná)                            |          |                |              |  |  |  |
|                       | Popis                                                                                |                                                                    |          |                | Zvětšit pole |  |  |  |
|                       | Změna umístění z lal<br>Uživatelský proce                                            | boratoř na kancelář.<br>s - typ přílohy pro umístění login podpisů |          |                | ĺi.          |  |  |  |
|                       | Hlavní příloha                                                                       |                                                                    |          |                |              |  |  |  |
|                       | Uživatelský proces - nastavení kroků                                                 |                                                                    |          |                |              |  |  |  |
|                       | Pořadí kroku                                                                         | Řešitelé / Schvalovatelé                                           | Termín   | Poče           | et vyjádření |  |  |  |
|                       |                                                                                      | 1 (adm_bbm) DM_BBM Admin<br>○ Info: Předávající                    | 5d       |                | 1            |  |  |  |
|                       |                                                                                      | 2 Jana<br>∘ Info: Přebírající                                      | 5d       |                | 1            |  |  |  |
|                       |                                                                                      | 3 → Tomáš<br>∘ Info: Vedoucí původního střediska                   | 5d 30.12 | 2. 10:00       | 1            |  |  |  |
| // Schovat monu       |                                                                                      | 4 . Jana<br>∘ Info: Vedoucí nového střediska                       | 5d       |                | 1            |  |  |  |
| II Schovar menu       | Nalezeny 4 záznamy                                                                   | 1                                                                  |          |                |              |  |  |  |

Obr. Příklad předání na třetí schvalující osobu

| = | Schvalování - TEST |            |      |                   |                    |          |        |     |                |
|---|--------------------|------------|------|-------------------|--------------------|----------|--------|-----|----------------|
| ଜ | Rozcestník         | >          |      | Schuch            | ::                 |          |        |     |                |
| ☆ | Oblíbené           | >          |      | Schvalování \     | UJI<br>Schvaluji \ |          |        |     |                |
| Ø | Majetek            | >          |      |                   |                    |          |        |     |                |
| 2 | Schvalování        | ~          | Q~   | Hledat: Všechny t | textové sloupce    | Vyhledat | Akce 🗸 |     |                |
|   | Mé žádosti         |            | Akce | Historie          | Externí systém     | Předmět  |        |     | Popis          |
|   | Schvaluji          |            |      |                   |                    |          |        |     | (              |
|   |                    |            |      |                   |                    |          |        | Nen | náte žádné dok |
|   |                    | <i>,</i> , | × 1' |                   |                    |          |        |     |                |

Obr. Po schválení třetí schvalující osobou v pořadí

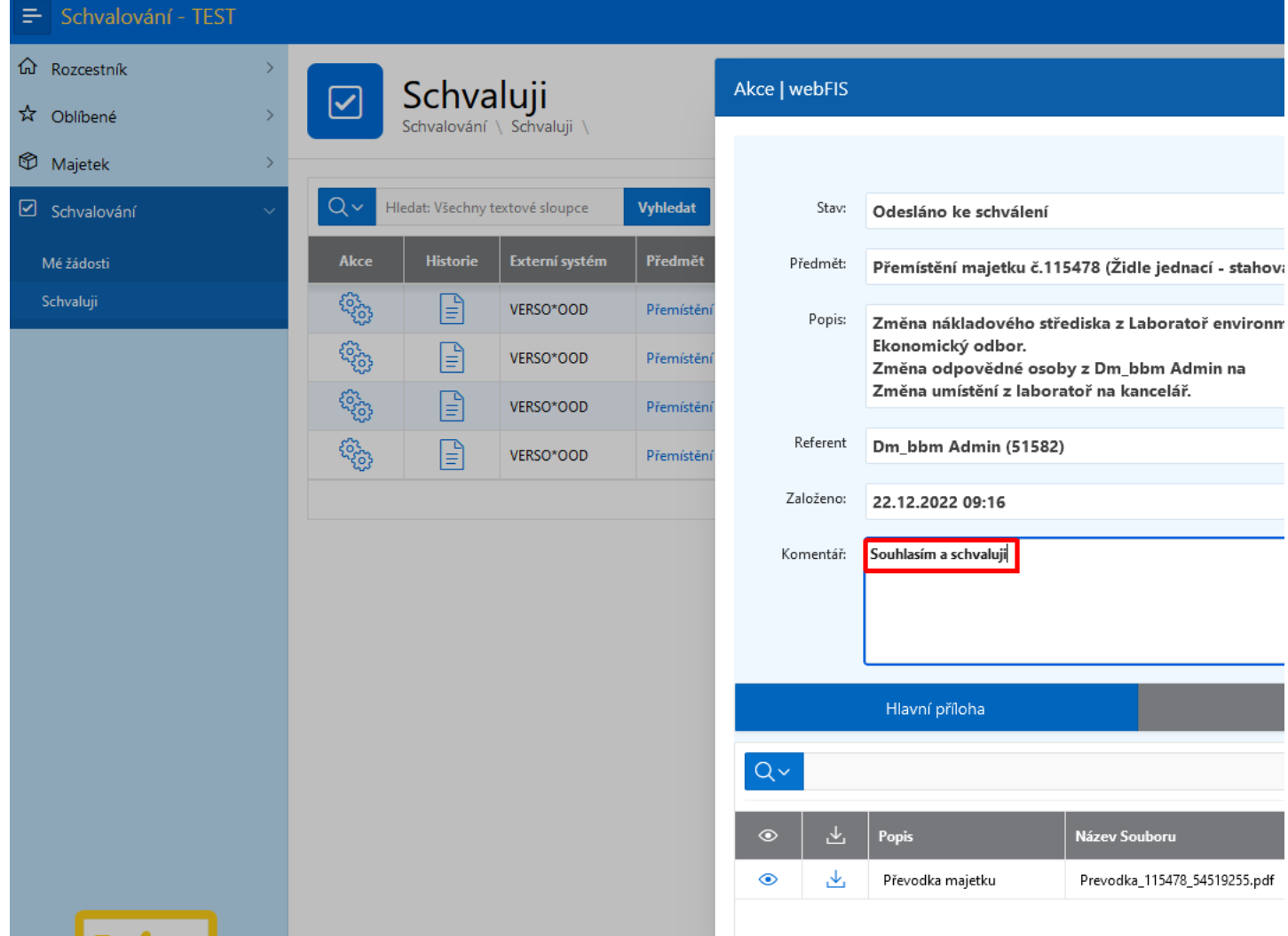

Obr. Schválení čtvrtou osobou v pořadí

| ♠ OOD Rozcestn                    | ík Záznam                         |                                               |                  |                 | Ť            | Testovaci prostředi |  |  |  |  |  |
|-----------------------------------|-----------------------------------|-----------------------------------------------|------------------|-----------------|--------------|---------------------|--|--|--|--|--|
| 厦 El. podpisová kniha             | TEST propojení iFIS-O             | OD - Přemístění majetku                       | ı č.115478 (Ž    | Zidle jednací - | stahovatelná | )                   |  |  |  |  |  |
| Záznamy                           | Identifikátor                     |                                               |                  |                 | Vytvořeno    |                     |  |  |  |  |  |
| 🖍 Zkouška podpisu                 | PD-2022-0014                      |                                               |                  |                 | 22.12.2022   | 9:18                |  |  |  |  |  |
| C OOD                             | Iniciátor                         |                                               |                  |                 |              |                     |  |  |  |  |  |
|                                   | DM_BBM Admin (adm_                | DM_BBM Admin (adm_bbm)                        |                  |                 |              |                     |  |  |  |  |  |
| ROZCESTIIK                        |                                   |                                               |                  |                 |              |                     |  |  |  |  |  |
| Záznamy                           | Obecné informace                  | Soubory Souvisí s                             | Nahlížitelé      | Workflow        |              |                     |  |  |  |  |  |
| HelpDesk                          | Název dokumentu                   |                                               |                  |                 |              |                     |  |  |  |  |  |
| 🌣 Nastavení 🗸                     | Přemístění majetku č.1            | 115478 (Židle jednací - staho                 | vatelná)         |                 |              |                     |  |  |  |  |  |
|                                   | Popis                             |                                               |                  |                 |              | Zvětšit pole        |  |  |  |  |  |
|                                   | Uživatelský proces                | - tvp přílohv pro umístění l                  | ogin podpisů     |                 |              | h.                  |  |  |  |  |  |
|                                   | Hlavní příloha                    | Hlavní příloha                                |                  |                 |              |                     |  |  |  |  |  |
|                                   | Uživatelský proces                | Uživatelský proces - nastavení kroků          |                  |                 |              |                     |  |  |  |  |  |
|                                   | Pořadí kroku                      | Řešitelé / Schvalovatelé                      |                  | Те              | rmín         | Počet vyjádření     |  |  |  |  |  |
|                                   | 1                                 | (adm_bbm) DM_BBM Admir<br>∘ Info: Předávající | 1                | 5d              |              | 1                   |  |  |  |  |  |
|                                   | 2                                 | ₀ Info: Přebírající                           | ana              | 5d              |              | 1                   |  |  |  |  |  |
|                                   | 3                                 | Tomáš<br>∘ Info: Vedoucí původn               | ího střediska    | 5d              |              | 1                   |  |  |  |  |  |
| Ķ Schovat menu                    | 4                                 | J:<br>• Info: Vedoucí nového                  | ana<br>střediska | 5d              |              | 1                   |  |  |  |  |  |
| Obr. Po schválení poslední osobot | Nalezenv 4 záznamv.<br>u v pořadí |                                               |                  |                 |              |                     |  |  |  |  |  |

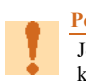

F

Pozor Je možné, že v některých případech nedojde k obnovení načtení stránky a stránka zůstane "neaktuální". V takových případech je nutné stisknout klávesu pro opětovné načtení a obnovení stránky (F5).

### Automatické vygenerování protokolu o schválení v externě schvalovacím systému

Automaticky je poté v externím schvalovacím systému vygenerován protokol o schvalování, který je připojen do přílohy žádosti ke schválení.

| Záznar                                                                                                    | n                                                                                                    |                                                                                                    |                                                                                                    |  |  |  |  |
|----------------------------------------------------------------------------------------------------|----------------------------------------------------------------------------------------------------|----------------------------------------------------------------------------------------------------|----------------------------------------------------------------------------------------------------|--|--|--|--|
| TEST pro                                                                                                    | pojení iFIS-OOD - Přemístění majetku č.115478 (Židle jednací -                                                                     | stahovatelná)                                                                                                    |                                                                                                    |  |  |  |  |
| Identifik                                                                                                    | Vytvořeno                                                                                                    |                                                                                                    |                                                                                                    |  |  |  |  |
| PD-2022-0014         22.12.2022 9:18           Iniciátor         Contraction de la contraction de la contra |                                                                                                    |                                                                                                    |                                                                                                    |  |  |  |  |
|                                                                                                    |                                                                                                    |                                                                                                    |                                                                                                    |  |  |  |  |
| Obecné informace Soubory Souvisí s Nahlížitelé Workflow                                                                                                    |                                                                                                    |                                                                                                    |                                                                                                    |  |  |  |  |
| Soubor                                                                                                    | y přiložené k záznamu                                                                                                    |                                                                                                    |                                                                                                    |  |  |  |  |
| Přehled<br>• Mo                                                                                                    | typů příloh a jejich povinností v aktuálním stavu:<br>ožné: Doklad (pdf)                                                           |                                                                                                    |                                                                                                    |  |  |  |  |
| Detail                                                                                                    | †↓ Název                                                                                                    | Velikost                                                                                                    | †↓ Typ                                                                                                    |  |  |  |  |
| Q                                                                                                    | Ø Prevodka_115478_54519255.pdf                                                                                                    | 102,3 kB                                                                                                    | Hlavní příloha                                                                                                    |  |  |  |  |
| Q                                                                                                    | Protokol_o_schvalovani_PD-2022-0014.pdf                                                                                            | 72,4 kB                                                                                                    | Protokol schvald                                                                                                    |  |  |  |  |
| Q                                                                                                    | Ø Protokol o schválení.pdf                                                                                                    | 73,3 kB                                                                                                    | Libovolná příloh                                                                                                    |  |  |  |  |
| Q                                                                                                    | Ø merged.pdf                                                                                                    | 1 B                                                                                                    | Doklad                                                                                                    |  |  |  |  |
|                                                                                                    | Záznar<br>TEST pro<br>Identifil<br>PD-20<br>Iniciáto<br>DM_BI<br>Obecné<br>Soubor<br>Přehled<br>• Mo<br>Detail<br>Q<br>Q<br>Q<br>Q | Záznam         TEST propojení iFIS-OOD - Přemístění majetku č.115478 (Židle jednací -         Identifikátor         PD-2022-0014         Iniciátor         DM_BBM Admin (adm_bbm)         Obecné informace Soubory Souvisí s Nahlížitelé Workflow         Soubory Souvisí s Nahlížitelé Workflow         Soubory přiložené k záznamu         Přehled typů příloh a jejich povinností v aktuálním stavu:         • Možné: Doklad (pdf)         Detail 1J Název         Q       Ø Prevodka_115478_54519255.pdf         Q       Ø Protokol_o_schvalovani_PD-2022-0014.pdf         Q       Ø Protokol o schválení.pdf         Q       Ø Protokol o schválení.pdf         Q       Ø merged.pdf | Záznam         TEST propojení iFIS-OOD - Přemistění majetku č.115478 (Žídle jednací - stahovatelná)         Identifikátor         PD-2022-0014       22.12.2022 9:18         Iniciátor         DM_BBM Admin (adm_bbm)         Obecné informace       Soubory       Souvisí s       Nahlížitelé       Workflow         Soubory přiložené k záznamu         Přehled typů příloh a jejich povinností v aktuálním stavu:       ·       ·       Velikost         Q       Ø Prevodka_115478_54519255.pdf       102.3 kB         Q       Ø Prevodka_115478_54519255.pdf       102.3 kB         Q       Ø Protokol_o_schvalovani_PD-2022-0014.pdf       ·       ·         Velikost         Q       Ø Protokol_o_schvalovani_PD-2022-0014.pdf       72.4 kB       Q       Ø Protokol o schválení.pdf       73.3 kB       Q       Ø merged.pdf       1 B |  |  |  |  |

Nalezeny 4 záznamy.

Obr. Automaticky vygenerovaný protokol o schválení v externě schvalovacím systému

## PROTOKOL O SCHVALOVÁNÍ DOKUMENTU

#### TEST propojení iFIS-OOD

PD-2022-0014

#### Přemístění majetku č.115478 (Židle jednací - stahovatelná)

{{pd\_popis}}

Dokument vytvořen: 22.12.2022 09:18

Vytvořil: cvienx00

Konečný stav: Schváleno

Historie:

| Kdy              | Kdo                    | Akce     | Komentář              |
|------------------|------------------------|----------|-----------------------|
| 22.12.2022 09:25 | Dm_Bbm Admin (adm_bbm) | Schválit | Schváleno             |
| 22.12.2022 09:27 | Jana                   | Schválit |                       |
| 22.12.2022 09:29 | Tomáš                  | Schválit |                       |
| 22.12.2022 09:30 | Jana                   | Schválit | Souhlasím a schvaluji |

Obr. Automaticky vygenerovaný protokol o schválení a jeho náhled v externím schvalovacím systému

#### Pozor Poku pro o

Pokud nedojde k vygenerování protokolu o schválení, je možné, že nedošlo k aktualizaci stránky. V takových případech je nutné stisknout klávesu pro opětovné načtení a obnovení stránky (F5).

#### WebFIS/Schvalování/Mé žádosti

Celkový přehled žádostí ke schválení v aplikaci WebFIS určité schvalující osoby lze získat pod jejím přihlášením v seznamu schvalovaných žádostí v menu WebFIS/Schvalování → Mé žádosti. Odtud lze získat informaci, v jakém stavu se žádost ke schválení nachází a zda již bylo či nebylo odesláno ke schválení, případně, na zde lze zjistit, která schvalující osoba v pořadí nyní schvaluje, případně na které osobě v pořadí se proces schvalování zastavil či která osoba žádost zamítla a ukončila tak celý proces schvalování přemístění majetku. Vyčíst lze odtud i důvod, proč bylo zamítnuto, neboť ten musí osoba, která žádost zamítá, povinně uvést.

😑 Schvalování - TEST

| Image: Rozcestník       Image: Rozcestník       Imag |          | <b>Mé žádo</b><br>Schvalování ∖ Mé ž | sti<br><sup>(ádosti</sup> \                                                       |                        |
|----------------------------------------------------------------------------------------------------|----------|--------------------------------------|-----------------------------------------------------------------------------------|------------------------|
| 🗹 Schvalování 🗸 🗸                                                                                                    | Q~ не    | edat: Všechny textové s              | loupce Vyhledat Akce 🗸                                                            |                        |
| Mé žádosti                                                                                                    | Historie | Externí systém                       | Předmět                                                                           | Popis                  |
| Schvaluji                                                                                                    |          | VERSO*OOD                            | Přemístění majetku č.115478 (Židle jednací - stahovatelná)                        | Změna nákladového stře |
|                                                                                                    |          | VERSO*OOD                            | Přemístění majetku č.113886 (Skříň závěsná, dveře sklo)                           | Změna nákladového stře |
|                                                                                                    |          | VERSO*OOD                            | Přemístění majetku č.1016056 (Zámek)                                              | Změna nákladového stře |
|                                                                                                    |          | VERSO*OOD                            | Přemístění majetku č.121172 (Židle jídelna)                                       | Změna nákladového stře |
|                                                                                                    |          | VERSO*OOD                            | Přemístění majetku č.121762 (Židle jídelní)                                       | Změna nákladového stře |
|                                                                                                    |          | VERSO*OOD                            | Přemístění majetku č.106820 (Židle se sklopným stolkem)                           | Změna nákladového stře |
|                                                                                                    |          | VERSO*OOD                            | Přemístění majetku č.105590 (Switch HP A3600-48)                                  | Změna nákladového stře |
|                                                                                                    |          | VERSO*OOD                            | Přemístění majetku č.103784 (Kamera Axis M1011)                                   | Změna nákladového stře |
|                                                                                                    |          | VERSO*OOD                            | Přemístění majetku č.121801 (Židle jednaci)                                       | Změna nákladového stře |
|                                                                                                    | =        | VERSO*OOD                            | Přemístění majetku č.121257 (Stůl velký)                                          | Změna nákladového stře |
|                                                                                                    |          | VERSO*OOD                            | Přemístění majetku č.121636 (Židle učebna)                                        | Změna nákladového stře |
|                                                                                                    | =        | VERSO*OOD                            | Přemístění majetku č.123824 (Židle kancelářská IMPERIA)                           | Změna nákladového stře |
|                                                                                                    |          | VERSO*OOD                            | Přemístění majetku č.124347 (PC Dell Optiplex 3020SFF)                            | Změna nákladového stře |
| W_                                                                                                    |          | VERSO*OOD                            | Přemístění majetku č.124113 (PC HP EliteDesk 800G1 TWR+ monitor HP EliteDesk LED) | Změna nákladového stře |
|                                                                                                    |          | VERSO*OOD                            | Přemístění majetku č.128893 (Tablet Apple iPad Air)                               | Změna nákladového stře |

Obr. Přehled mých dosavadních žádostí ke schválení

### Zobrazení historie údajů o schvalování

Prohlížet lze i historii záznamu o schválení. K tomu je určena ikonka ve sloupci *Historie*. Po jejím použití se otevře nové okno s detaily záznamu o schválení, z kterého lze vyčíst další podrobnější informace, například kdy bylo schváleno.

| =     |                                                     |          |                        |                |                |          |              |  |  |  |
|-------|-----------------------------------------------------|----------|------------------------|----------------|----------------|----------|--------------|--|--|--|
|       | ŀ                                                   | listorie |                        |                |                |          |              |  |  |  |
|       |                                                     |          |                        |                |                |          |              |  |  |  |
| র্ম ( | Q v Hledat: Všechny textové sloupce Vyhledat Akce v |          |                        |                |                |          |              |  |  |  |
| 1 (C) |                                                     |          | Datum ↓ <del>=</del> 1 | Stav před      | Stav po        | Akce     | Uživatel ↓=2 |  |  |  |
| ☑ s   |                                                     |          | 22.12.2022 08:10       | Ve schvalování | Ve schvalování | Schválil | Admin Dm_bbm |  |  |  |
| Me    | í                                                   |          |                        |                |                |          |              |  |  |  |
| Scl   | ł                                                   |          |                        |                |                |          |              |  |  |  |
|       |                                                     |          |                        |                |                |          |              |  |  |  |

**Obr.** Prohlížení historie údajů o schvalování

Citováno z "https://stella.bbm.cz/wiki1220/index.php?title=WebFIS/Převodky&oldid=100341"

Stránka byla naposledy editována 29. 12. 2022 v 14:35.